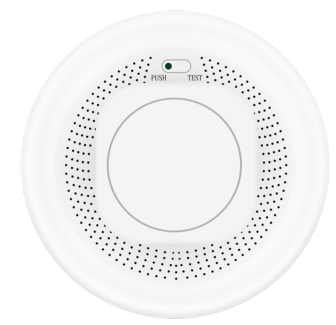

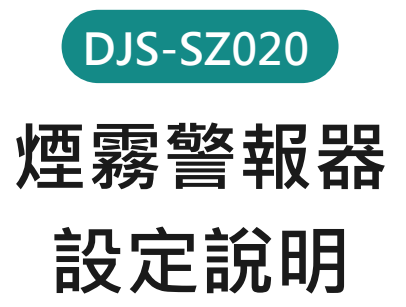

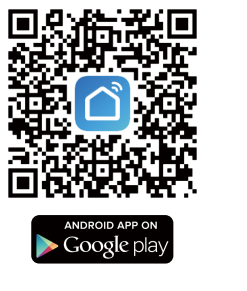

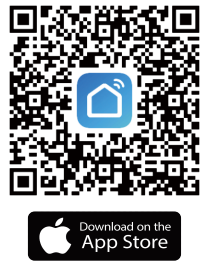

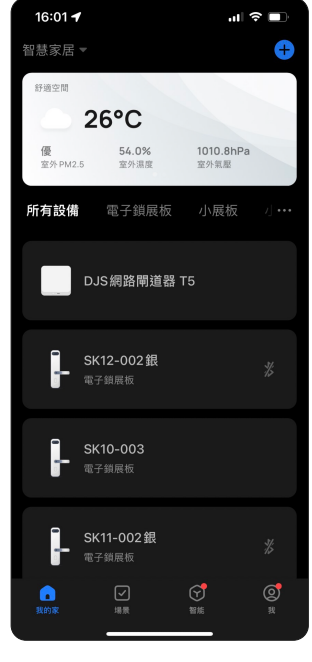

步驟 1

欲新增Zigbee設備·範圍內 必須已經新增具有收容Zigbee產品 的網路閘道器(否則無法配置網路)。

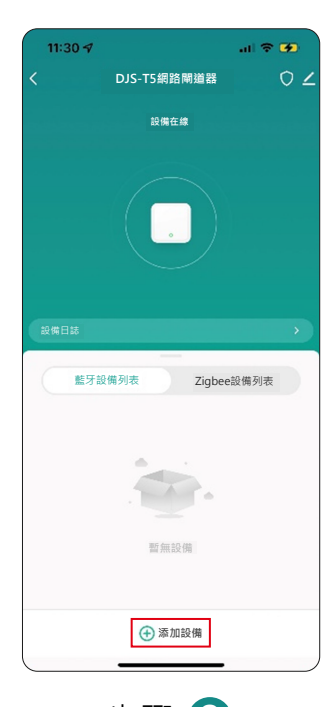

步驟 2 點進"網路閘道器"介面 ・選擇 🕂 添加設備。

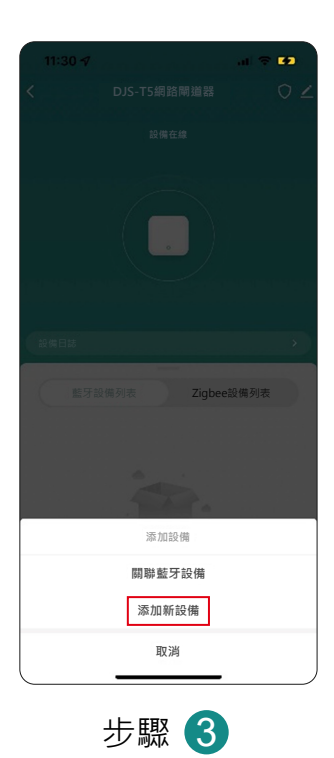

選擇添加新設備。

16:09

TIST 搜索設備

步驟 4 請將欲綁定的Zigbee設備, 按下重置鍵(水滴符號鍵). 直到閃綠燈後放開。

...| 奈 ■

4

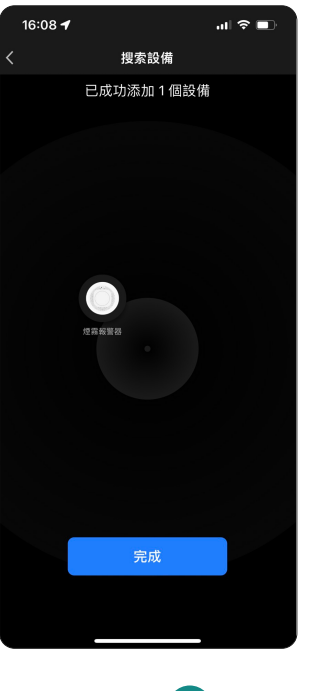

步驟 5 設備進入搜尋畫面並且會 導入網路。

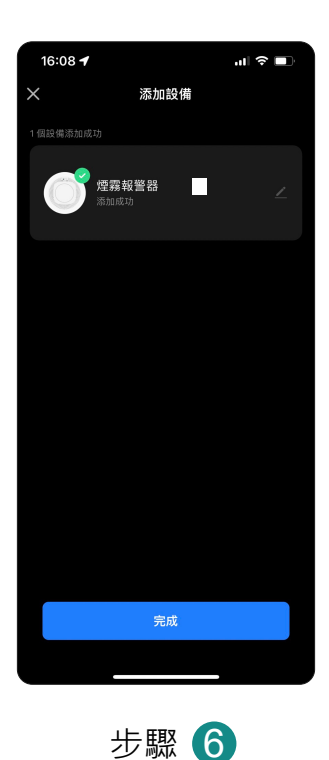

26°C 1010.8hPa 窗外复展 50.0% 室外濕度 優 所有設備 煙霧報警器 DJS網路閘道器 T5 

設定完成 設備列表

設備添加成功。